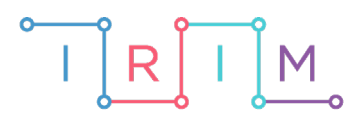

IRIM - Institut za razvoj i inovativnost mladih

# micro:bit u nastavi

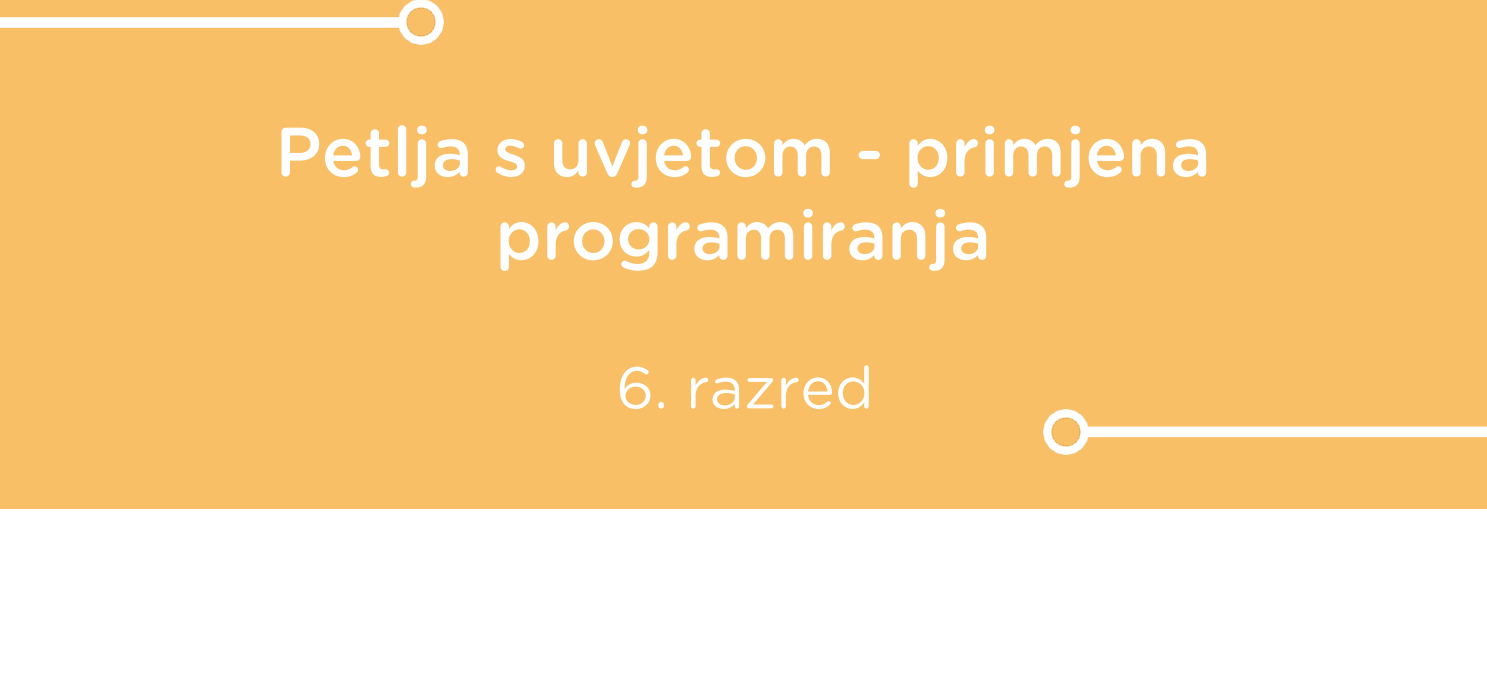

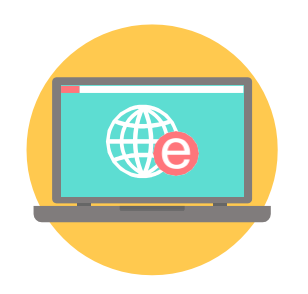

# INFORMATIKA

# -O Petlja s uvjetom - primjena programiranja

Izradite program pomoću kojeg možete ispisivati parne brojeve, neparne brojeve i djelitelje zadanog broja. Ponovite definiranje varijable, prednosti primjene petlje, određivanje početne i završne vrijednost petlje. Usput naučite korištenje if then else naredbi.

Ovu lekciju možete pronaći na edukacijskom portalu Izradi! na poveznici: <u>https://bit.ly/petlja-s-uvjetom</u>.

### –O Korištenje s učenicima

| Predmet                   | Informatika                             |
|---------------------------|-----------------------------------------|
| Razred                    | 6.,osnovna škola                        |
| Polugodište               | 1.                                      |
| Nastavna cjelina          | Rješavanje problema i programiranje     |
| Tema                      | Primjena programiranja                  |
| Ključne riječi            | for petlja, korak for petlje, varijabla |
| Ideja i izrada materijala | Alma Šuto                               |

Ova vježba se radi tek nakon što su učenici naučili primijeniti for petlju za ispis niza brojeva bez dodatnih uvjeta.

Učenici pomoću ovog primjera mogu vježbati na razne načine:

- Samostalno kod kuće, na način prikazan u video snimci.
- Na redovnoj nastavi.

Micro:bit možete iskoristiti i za zadavanje domaće zadaće. Npr. učenicima možete reći da pomoću micro:bita izrade nove programe koji ispisuju nizove brojeva s nekim novim uvjetima, spreme programsko rješenje te ga pošalju učitelju e-mailom ili prilože u svoju OneNote bilježnicu ili podjele s učiteljem koristeći OneDrive. Pritom učenik prvo treba pomoću micro:bita provjeriti rješenje pa ga tek potom spremiti i dijeliti s učiteljem.

### Opis programa

Pritiskom na tipku A na zaslonu se ispisuju parni brojevi od 1 do 10. Pritiskom na tipku B na zaslonu se ispisuju neparni brojevi od 1 do 10. Istovremenim pritiskom na tipke A i B na zaslonu se ispisuju svi djelitelji broja 3 od 1 do 20. Protresete li micro:bit na zaslonu se ispisuju svi djelitelji broja 5 od 1 do 20. Program je moguće pokretati neograničen broj ponavljanja.

Program se izrađuje u MakeCode editor: <u>https://makecode.microbit.org/</u>.

#### O Izrada programa

#### 1. korak

Iz skupine Input izaberite naredbu on button A pressed.

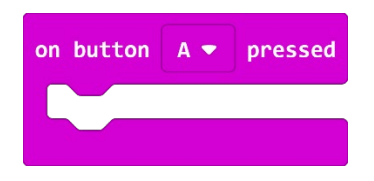

#### 2. korak

Pritiskom na tipku A pokrenut ćete **for** petlju koja će ispisati samo parne brojeve između 1 i 10. **For** petlja se sastoji od početne vrijednosti (0), varijable **n** koju upotrebljavate za pohranu vrijednosti brojača, te krajnje vrijednosti (4). Prolaskom kroz petlju zadani broj ponavljanja (5), vidjet ćete ispis vrijednosti varijable **z** na micro:bitu (2, 4, 6, 8, 10). Blok **pause (ms)** definira vrijeme (100) između prolaska kroz petlju u milisekundama(ms). Zadnja naredba briše zaslon micro:bita.

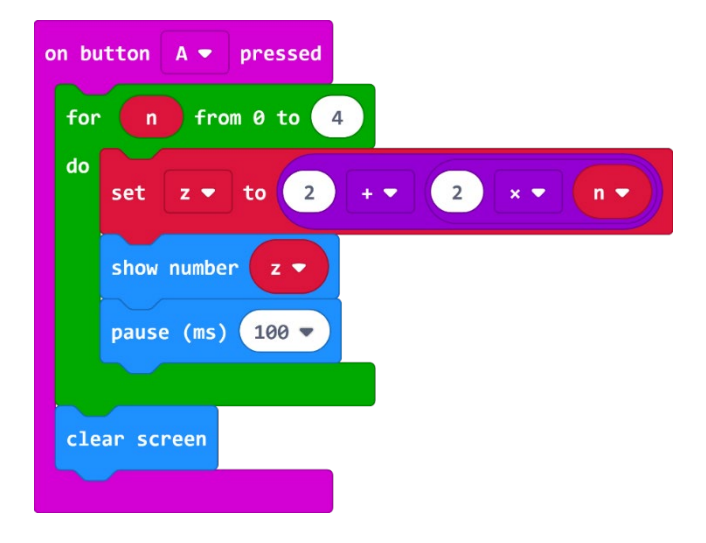

#### 3. korak

Iz skupine naredbi **Input** izaberite naredbu **on button A pressed**, kliknite na strelicu pokraj A i izaberite B. Sve što ćete ugnijezditi unutar ove naredbe, izvršit će se kad na micro:bitu stisnete gumb B.

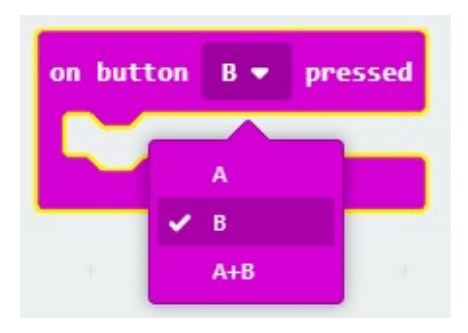

#### 4. korak

Pritiskom na tipku B pokrenut ćete **for** petlju koja će ispisati samo neparne brojeve između 1 i 10. **For** petlja se sastoji od početne vrijednosti (0), varijable **n** koju upotrebljavamo za pohranu vrijednosti brojača, te krajnje vrijednosti (4). Prolaskom kroz petlju zadani broj ponavljanja (5), vidjet ćete ispis varijable **z** vrijednosti na micro:bitu (1, 3, 5, 7, 9). Blok **pause (ms)** definira vrijeme (100) između prolaska kroz petlju u milisekundama(ms). Kako ne želite prikaz negativnih brojeva, petljom **if then else** je zaustavljen ispis negativnih brojeva. Zadnja naredba briše zaslon micro:bita.

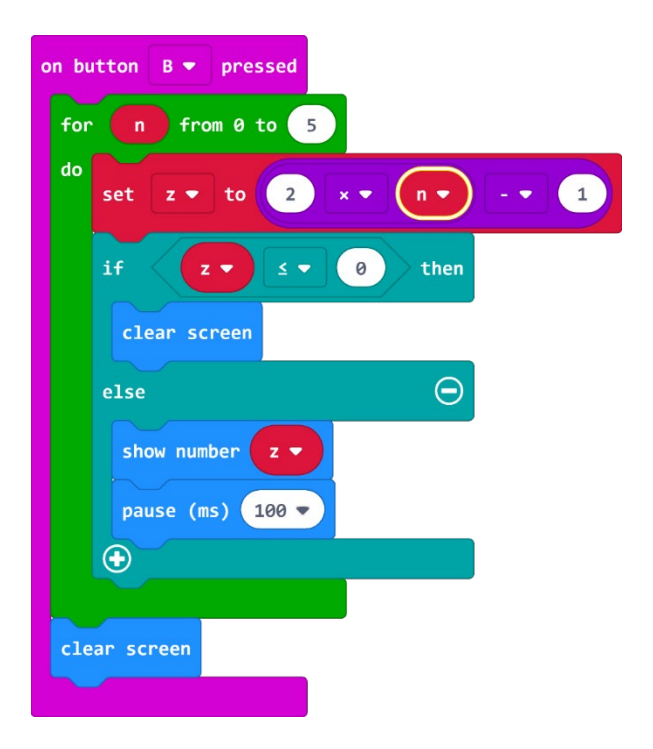

#### 5. korak

Iz skupine **Input** izaberite naredbu **on button pressed A**, kliknite na strelicu pokraj A i izaberite A+B. Istovremenim pritiskom na dvije tipke A i B pokrenut ćete **for** petlju koja će ispisati samo djelitelje broja 3 i to između 1 i 20. **For** petlja se sastoji od početne vrijednosti (0), varijable **n** koju upotrebljavate za pohranu vrijednosti brojača, te krajnje vrijednosti (5). Prolaskom kroz petlju zadani broj ponavljanja (6), vidjet ćete ispis vrijednosti varijable **z** na micro:bitu (3, 6, 9, 12, 15, 18). Blok **pause (ms)** definira vrijeme(100) između prolaska kroz petlju u milisekundama(ms). Zadnja naredba briše zaslon micro:bita.

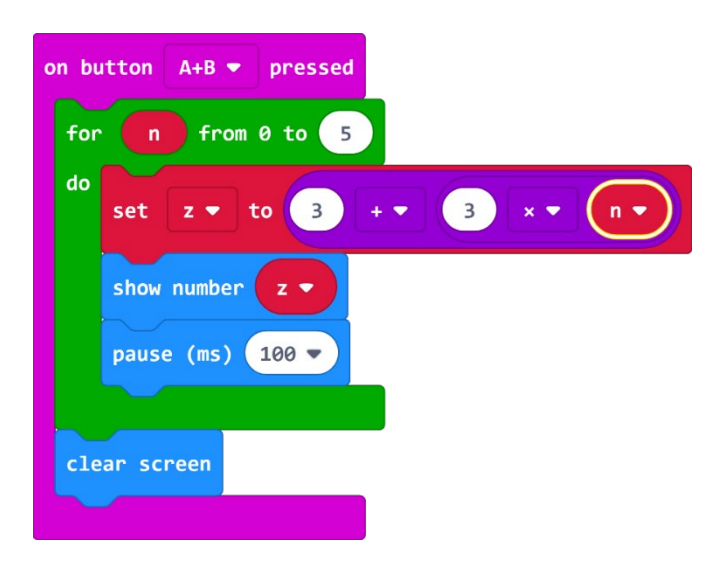

#### 6. korak

Iz skupine Input izaberite naredbu on shake.

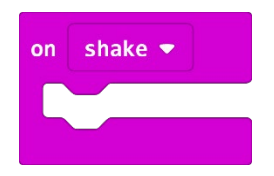

#### 7. korak

Protresite micro:bit i pokrenut ćete **for** petlju koja će ispisati samo brojeve djelitelje broja 5 i to od najvećeg prema najmanjem između brojeva 1 i 20. **For** petlja se sastoji od početne vrijednosti (0), varijable **n** koju upotrebljavate za pohranu vrijednosti brojača, te krajnje vrijednosti (20). Prolaskom kroz petlju zadani broj ponavljanja (5), vidjet ćete ispis varijable **z** vrijednosti na micro:bitu (20, 15, 10, i 5). Blok **pause (ms)** definira vrijeme (100) između prolaska kroz petlju u milisekundama(ms). Kako nula nije djelitelj broja 5, petljom **IF THEN ELSE** je zaustavljen ispis broja nula. Zadnja naredba briše zaslon micro:bita.

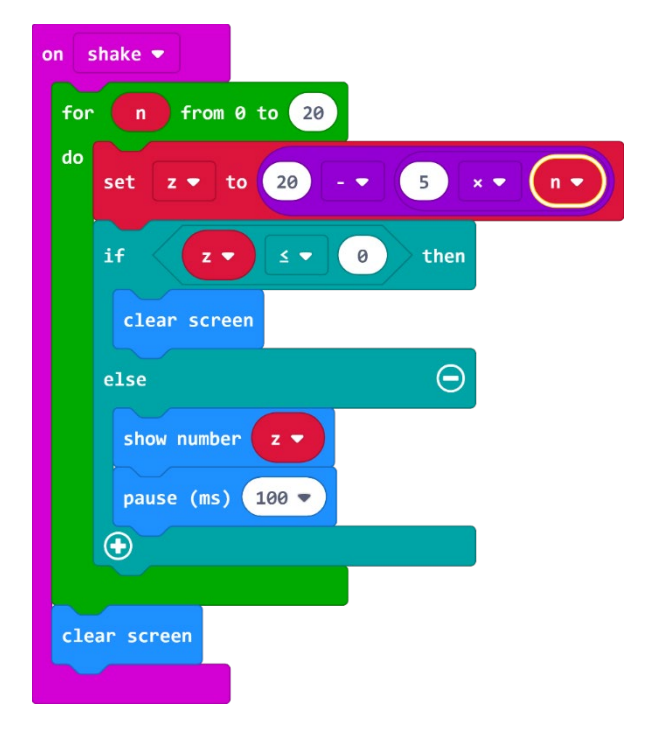

## Gotov program

| on button B  pressed for n from 0 to 5 do set z  to 2 x  n  to 1 if z  to 0 then clear screen else show number z                                                  | on button A • pressed<br>for n from 0 to 4<br>do set z • to 2 + • 2 × • n •<br>show number z •<br>pause (ms) 100 •<br>clear screen                           |
|----------------------------------------------------------------------------------------------------|----------------------------------------------------------------------------------------------------|
| <pre>pause (ms) 100 *  clear screen  on button A+B * pressed for n from 0 to 5 do set z * to 3 * * 3 * * n * show number z * pause (ms) 100 *  clear screen</pre> | on shake ▼<br>for n from 0 to 20<br>do set z ▼ to 20 - ▼ 5 × ▼ n ▼<br>if z ▼ s 0 then<br>clear screen<br>show number z ▼<br>pause (ms) 100 ♥<br>clear screen |